## Задания

| Блок 1                     | Блок 2    |
|----------------------------|-----------|
| Кнопка 1 Кнопка 2 Кнопка 5 | Кнопка 6  |
| Кнопка 3                   | Кнопка 7  |
| Текст Кнопка 4             | Кнопка 8  |
| Блок 3                     |           |
| 🔽 Блок 1                   |           |
| Переводчик                 | Кнопка 9  |
| С Черный                   |           |
| С Белый                    | Кнопка 10 |
| С Красный                  | <u> </u>  |
| Выберите из списка фамилию |           |
| <b>_</b>                   |           |
|                            |           |

Создать приложение в среде Microsoft Visual Studio С# следующего вида:

Предусмотреть выполнение следующих функций:

1. Кнопка 1 должна устанавливать синий цвет формы.

2. Кнопка 2 должна устанавливать размеры формы: высота 200, ширина 400.

3. Кнопка 5 должна устанавливать размеры формы: высота 640, ширина 870.

4. Кнопка 3 должна выводить в заголовке формы тот текст, который будет введен в поле ввода.

5. Кнопка 4 должна устанавливать параметры шрифта текста, выводимого в метке: Размер -16, цвет - желтый.

6. Кнопка 6 должна выводить в столбик латинские буквы от 'a' до 's' в компоненте textBox.

7. Кнопка 7 должна выводить в компоненте textBox 7 раз в столбик строку текста, отображаемого в заголовке формы.

8. Кнопка 8 должна очищать содержимое компонента textBox.

9. Флажок с подписью «Блок 1» должен включать или отключать видимость на форме блока 1. Первоначально флажок должен быть установлен.

10. Группа переключателей «Переводчик» при выборе цвета должна выводить название выбранного цвета на английском языке и этот английский текст должен отображаться выбранным цветом.

11. Раскрывающийся список должен содержать список из 5-ти фамилий. При выборе из списка фамилии она должна выводиться в поле ввода блока 1.

12. Кнопка 9 должна вызывать отображение формы с заголовком «Вычисления» следующего вида:

| П Вычисления | 🛛 🔀 |
|--------------|-----|
|              |     |
| + =          |     |
| Вычислить    |     |
|              |     |
|              |     |

13. Кнопка 10 должна вызывать форму, содержащую рисунок:

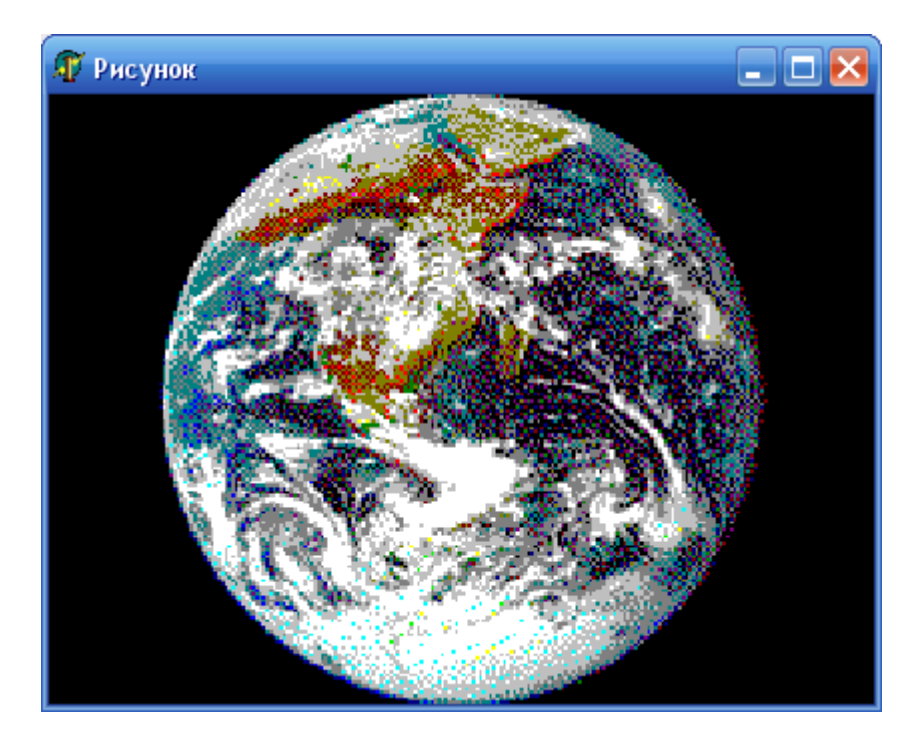

Причем, после щелчка по кнопке 10 сначала должно открываться диалоговое окно следующего вида:

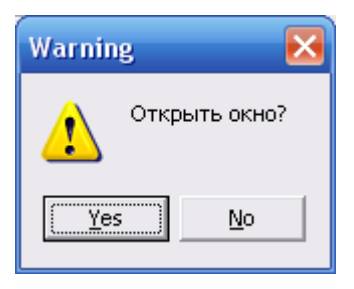

При щелчке по кнопке Yes окно с рисунком должно открыться, а при выборе No – окно открываться не должно.